## Model 213

| except code 80 | )0 | (Model | year | 2020 | I) |
|----------------|----|--------|------|------|----|
| except code 80 | )6 | (Model | year | 2016 | ;) |
| except code 80 | )7 | (Model | year | 2017 | ') |
| except code 80 | )8 | (Model | year | 2018 | 3) |
| except code 80 | )9 | (Model | year | 2019 | I) |
| 238            |    |        |      |      |    |

## Model

except code 800 (Model year 2020) except code 807 (Model year 2017) except code 808 (Model year 2018) except code 809 (Model year 2019)

## Shown on model 213.073

- 2 "Main menu" button
- 3 Finger navigation pad
- 4 Multifunction display

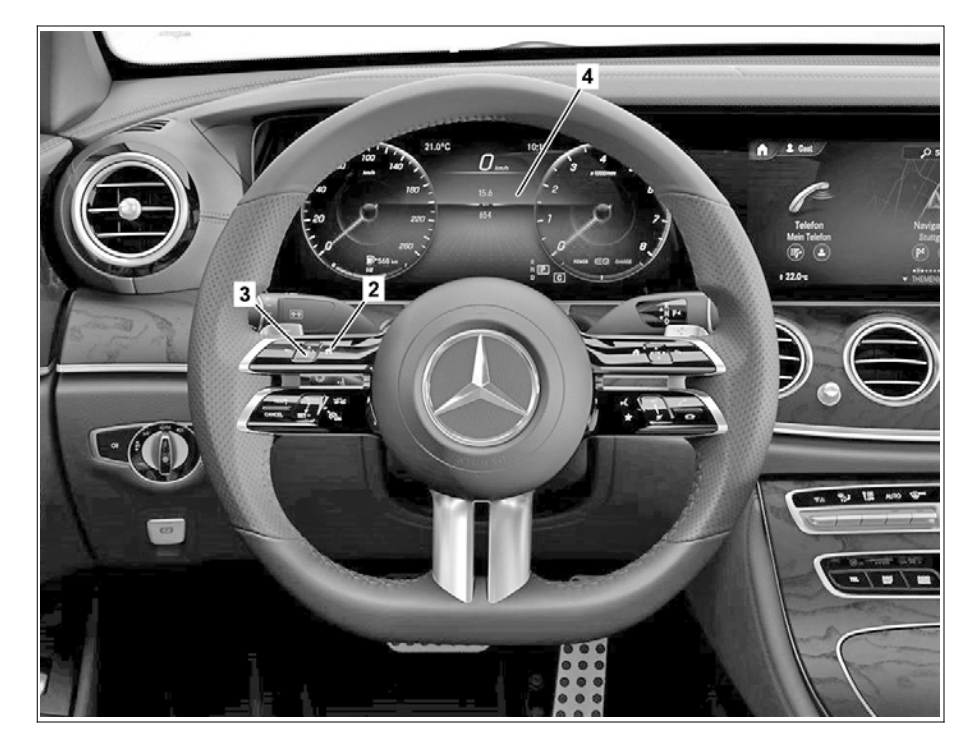

P00.20-A038-06

|   | Preparatory activity                                                                                                    |                                                                                                    |  |
|---|----------------------------------------------------------------------------------------------------|----------------------------------------------------------------------------------------------------|--|
| 1 | Close hood, doors and the trunk lid or liftgate.                                                                                                    |                                                                                                    |  |
| 2 | Switch electronic ignition lock control unit to position "1" (circuit 15R).                                                                                                    | i There must be no fault messages shown on the multifunction display (4).                                                                                    |  |
|   | Open workshop level                                                                                                    |                                                                                                    |  |
| 3 | Press "Main menu" button (2).                                                                                                    | i The main menu appears in the multifunction display (4).                                                                                                    |  |
| 4 | Use swipe movements on the finger<br>navigation pad (3) to select the "Trip" menu<br>item in the multifunction display (4).                                                                |                                                                                                    |  |
| 5 | Press the "Main menu" button (2) and hold it<br>down for at least 5 s, then release it. Then,<br>within 1.5 s, press the "OK" button on the<br>finger navigation pad (3) for at least 3 s. |                                                                                                    |  |
| 6 | Press "Main menu" button (2).                                                                                                    | <b>i</b> The main menu appears in the multifunction display (4).                                                                                             |  |
| 7 | Use swipe movements to the left on the finger<br>navigation pad (3) to select the "Workshop"<br>menu item in the multifunction display (4).                                                | i The multifunction display (4) shows the<br>Workshop menu with the tabs:<br>"Vehicle data",<br>"Dynamometer test",<br>"Change brake pad",<br>"ASSYST PLUS". |  |
|   | Close workshop level                                                                                                    |                                                                                                    |  |
| 8 | Press "Main menu" button (2) and close<br>"Workshop" menu.                                                                                                    | i The main menu appears in the multifunction display (4).                                                                                                    |  |
|   | Finishing activity                                                                                                    |                                                                                                    |  |
| 9 | Switch electronic ignition lock control unit to                                                                                                    |                                                                                                    |  |